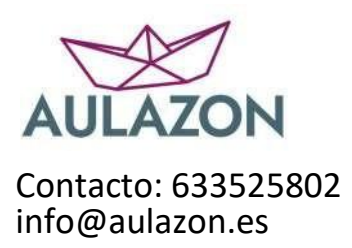

## MANUAL DE COMPRA DE ACTIVIDAD CEIP RODRÍGUEZ FORNOS

1° Entramos en la página web del colegio "Activitats complementàries" <u>https://portal.edu.gva.es/ceiprodriguezfornos/activitats-complementaries/</u> 2° Busco mi curso y accedo a esta web <u>https://www.aulazon.es/categoria-producto/colegios/ceip-rodriguez-fornos/</u> 3° Pinchamos en "Pagos Familias"

INICIO COMO FUNCIONA PAGOS FAMILIAS

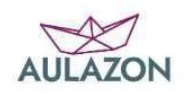

4° Seleccionamos la actividad y rellenamos los datos obligatorios.

| Excursión/Actividad              |                                                             |
|----------------------------------|-------------------------------------------------------------|
|                                  |                                                             |
| GRANJA ESCOLA BETERA<br>(PROVA)  |                                                             |
| 23,006<br>GRANIA ESCO            | N & RETERA (PROVA)                                          |
|                                  |                                                             |
|                                  | GRANJA ESCOLA BETERA (PROVA)                                |
|                                  | 23,00€                                                      |
|                                  | Último día de pago: Martes 10 de Octubre de 2023            |
|                                  | 1 disponibles                                               |
|                                  | Nombre Alumn@ *                                             |
|                                  | El Nombre de mi Hij@                                        |
|                                  | Curso *                                                     |
|                                  | Elige una opción 🗸                                          |
|                                  | Elige una opción<br>1 Pri A-Montiel                         |
|                                  | 1 Pri B-Pepi                                                |
|                                  | 2 Pri B-Amparo                                              |
|                                  | << Atrás                                                    |
|                                  | SKU: Bono23ExHMVBet                                         |
|                                  | Categorías: Bonos, Excursión/Actividad, Excursiones, Seguro |
| 5° Al informar los campos se hat | pilitará el botón "Añadir al Carrito"                       |

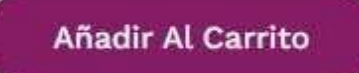

6° Al pulsar "Añadir al Carrito" pasamos a la pantalla de revisión ypulsamos "Finalizar Compra"

| Nombre Alumn@: | El Nombre de mi hij@ |
|----------------|----------------------|
| Curso:         | 5 A                  |
| Precio:        | 116,70€              |
| Cantidad:      | 1                    |
| Subtotal:      | 116,70€              |

## Total del carrito

|           | ~                    |
|-----------|----------------------|
| Total:    | <mark>116,70€</mark> |
| Subtotal: | 116,70€              |

7° Sí ya somos clientes, seleccionamos "Haz Clic para Acceder"

| rear una contraseña para la cue                            | nta *       |
|------------------------------------------------------------|-------------|
| Contraseña                                                 | *           |
| Datos para la Factura<br>Dirección de correo electrónico * |             |
| Nombre *                                                   | Apellidos * |
| DNI/NIF/NIE (Para Emitir Factura)                          | *           |
|                                                            |             |
| Dirección *                                                |             |

Población \*

Si aún no somos clientes (la primera vez que accedemos), rellenamostodos los datos. Nos pedirá crear una contraseña, ponemos la que queramos. 8° Revisamos los datos y seleccionamos el método de pago: Tarjeta o Bizum. Si es por tarjeta pasamos al punto 10.

• Si seleccionamos Bizum, el número que hay que introducir es el número de teléfono de la persona que va a pagar. Le llegará una alerta a su móvil para que autorice el pago.

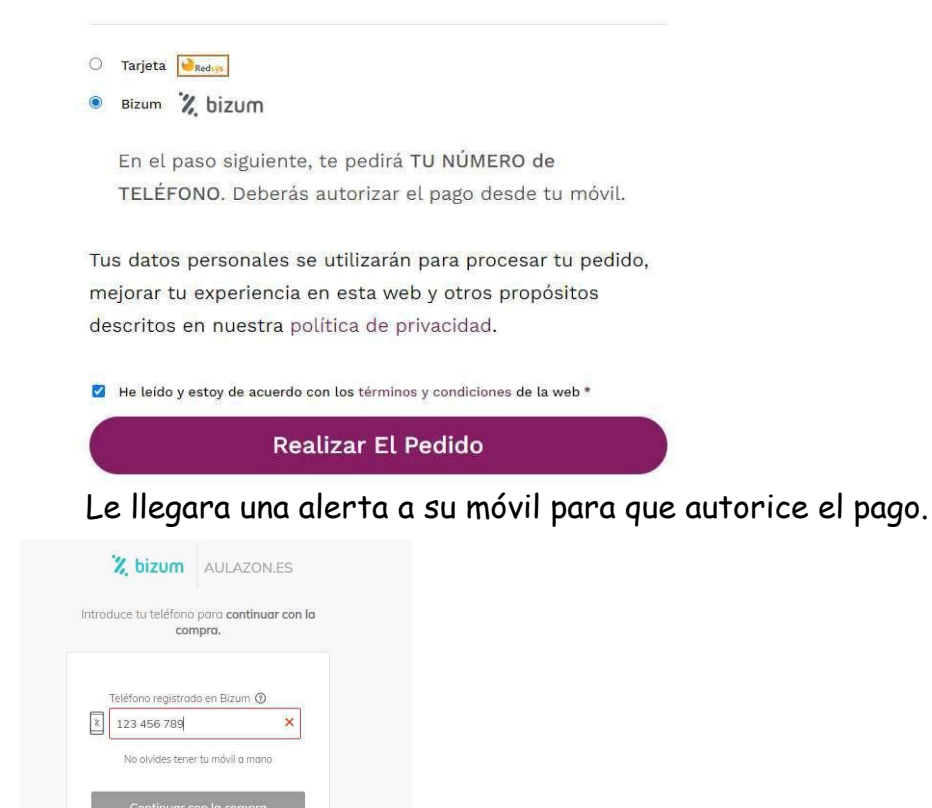

9° Si el método de pago es Tarjeta, rellenaremos los datos de la tarjeta.

|                      | Nº Tarjeta:                                                                                                    |
|----------------------|----------------------------------------------------------------------------------------------------|
|                      |                                                                                                    |
|                      | Caducidad:                                                                                                    |
|                      | mm aa                                                                                                    |
|                      | CVV:                                                                                                    |
|                      |                                                                                                    |
|                      | plazox((c<br>atrias bis converses<br>atrias bis converses |
|                      | Cancelar Pagar                                                                                                    |
|                      | Cancelar Pagar<br>Datos de la operación                                                                                                    |
| Importe              | Cancelar Pagar<br>Datos de la operación<br>116,70 €                                                                                                    |
| Importe<br>Comercio: | Cancelar Pagar<br>Datos de la operación<br>116,70 €<br>AULAZON.ES                                                                                                    |

Detalle del pago: 136,70€ Pago 100% seguro

Una vez finalizado el pago, llega automáticamente un mensaje de confirmación del pago al correo con el que se ha registrado.